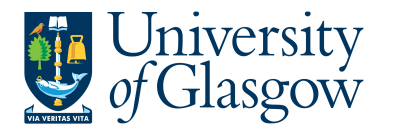

## FORMS1: New Sub-Project Request -GENFUNDS

The purpose of this manual is to explain how to request a New Sub-Project using Agresso Forms. This New Sub-Project Request Form will then follow an Approval workflow dependent on the Cost Class selected on the Form until it then a new Sub-Project is created, or the request is rejected and closed off.

This form will cover the following cost classes:

| 200 | Research - Overheads                     |
|-----|------------------------------------------|
| 300 | Teaching                                 |
| 400 | Teaching - Overheads                     |
| 401 | Open Programme & EFL courses             |
| 700 | General Funds                            |
| 702 | General Funds - Residences & Hospitality |
| 710 | General Funds - Discretionary            |
| 711 | Donations / Fundraising                  |

Once the New Sub-Project Request Form has created a new Sub-Project an email will automatically be sent to the Form Requestor and Sub-Project Budget Holder making them aware the Sub-Project is available to use.

There is also an enquiry that can be used to check the status of the Request as it goes through the workflow process.

### FORMS1.1: New Sub-Project Request

1. To access the New Sub-Project Request Form:

| lenu  |                         |   |
|-------|-------------------------|---|
|       | Forms                   |   |
| Forms | New Sub-Project Request | - |

The following screen will appear:

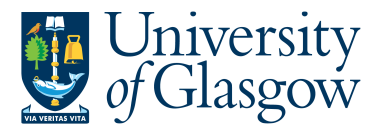

ở ☷ P1 New Sub-Project Request ×

| New Sub-Project Reques                                                                                                    | t Form                             |                          |                                 |                                 |                 |  |
|----------------------------------------------------------------------------------------------------|------------------------------------|--------------------------|---------------------------------|---------------------------------|-----------------|--|
| rm ID*                                                                                                    |                                    |                          |                                 |                                 |                 |  |
| NEW]                                                                                                    | =~                                 |                          |                                 |                                 |                 |  |
| EW]                                                                                                    |                                    |                          |                                 |                                 |                 |  |
| atus                                                                                                    |                                    |                          |                                 |                                 |                 |  |
| ctive                                                                                                    | -                                  |                          |                                 |                                 |                 |  |
| v Sub-Project Request                                                                                                    | SYSTEM SUPPORT TEA                 | AM CHECK                 |                                 |                                 |                 |  |
| New Sub-Project Request Fo                                                                                                    | rm                                 |                          |                                 |                                 |                 |  |
|                                                                                                    |                                    |                          |                                 |                                 |                 |  |
| Requestor Details                                                                                                    |                                    |                          |                                 |                                 |                 |  |
| Requestor Details                                                                                                    |                                    |                          |                                 |                                 |                 |  |
| Requested By                                                                                                    |                                    |                          | Email A                         | ddraese                         |                 |  |
| lan Brown                                                                                                    |                                    |                          | lan Bro                         | wn@glasgow.ac.uk                |                 |  |
|                                                                                                    |                                    |                          |                                 |                                 |                 |  |
| DODA -                                                                                                    |                                    |                          |                                 |                                 |                 |  |
| in Di                                                                                                    |                                    |                          |                                 |                                 |                 |  |
| New Sub-Project Numbe                                                                                                    | ing                                |                          |                                 |                                 |                 |  |
| New Sub-Project Number                                                                                                    | ing<br>Parent Project Required- /  | ADDITIONAL New Sub-Proje | ct Only Required - Enter Parent | Project this will be related to | h.              |  |
| New Sub-Project Number New - New Sub-Project/                                                                                                    | ring<br>Parent Project Required- / | ADDITIONAL New Sub-Proje | ct Only Required - Enter Parent | Project this will be related to | ь.              |  |
| New Sub-Project Number                                                                                                    | ring<br>Parent Project Required- / | ADDITIONAL New Sub-Proje | ct Only Required - Enter Parent | Project this will be related to | <b>.</b>        |  |
| New Sub-Project Numbe New Sub-Project/ New or Additional Request*                                                                                                    | ring<br>Parent Project Required- / | ADDITIONAL New Sub-Proje | ct Only Required - Enter Parent | Project this will be related to | k.              |  |
| New Sub-Project Number NEW - New Sub-Project/ New or Additional Request* Sub-Project Code Details                                                                                                    | ing<br>Parent Project Required- /  | ADDITIONAL New Sub-Proje | ct Only Required - Enter Parent | Project this will be related to |                 |  |
| New Sub-Project Numbe<br>NEW - New Sub-Project/<br>New or Additional Request*<br>Sub-Project Code Details<br>New-Sub Project Details                                                                                  | ing<br>Parent Project Required- /  | ADDITIONAL New Sub-Proje | ct Only Required - Enter Parent | Project this will be related to |                 |  |
| New Sub-Project Number<br>New or Additional Request*<br>Sub-Project Code Details<br>New-Sub Project Details<br>Sub-Project Cost Class*                                                                                | ing<br>Parent Project Required- /  | ADDITIONAL New Sub-Proje | ot Only Required - Enter Parent | Project this will be related to | h<br>ax System  |  |
| New Sub-Project Number<br>New or Additional Request*<br>Sub-Project Code Details<br>New-Sub Project Details<br>Sub-Project Cost Class*                                                                                | ing<br>Parent Project Required- /  | ADDITIONAL New Sub-Proje | ct Only Required - Enter Parent | Project this will be related to | ax System       |  |
| New Sub-Project Number<br>NEW - New Sub-Project/<br>New or Additional Request*<br>Sub-Project Code Details<br>New-Sub Project Details<br>Sub-Project Cost Class*<br>Sub-Project Budget Holder*                        | ing<br>Parent Project Required- /  | ADDITIONAL New Sub-Proje | ot Only Required - Enter Parent | Project this will be related to | ).<br>ax System |  |
| New Sub-Project Number<br>NEW - New Sub-Project/<br>New or Additional Request*<br>Sub-Project Code Details<br>New-Sub Project Details<br>Sub-Project Cast Class*<br>Sub-Project Eudget Holder*<br>Sub-Project Title * | ing<br>Parent Project Required- /  | ADDITIONAL New Sub-Proje | ot Only Required - Enter Parent | Project this will be related to | ax System       |  |
| New Sub-Project Number<br>New or Additional Request*<br>Sub-Project Code Details<br>New-Sub Project Details<br>Sub-Project Cost Class*<br>Sub-Project Eudget Holder*<br>Sub-Project Title*                            | ing<br>Parent Project Required- /  | ADDITIONAL New Sub-Proje | ct Only Required - Enter Parent | Project this will be related to | ).<br>ax System |  |

# The red star \* indicates the required fields that must be entered when completing the Form

 Depending on the Cost Class entered on the form other Tabs of the Form will need to be completed.

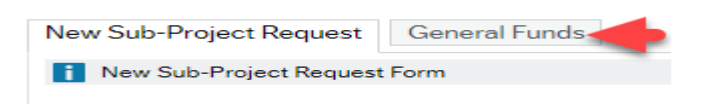

3. Dependent on the data entered in certain fields the Form will dynamically update other fields/Tabs with details.

#### FORMS1.1.2: New Sub-Project Request Details

 Form ID: This appears once all the Form details have been entered and the Form has been saved.

| New Sub-Project Request For | m  |
|-----------------------------|----|
| Form ID *                   | -  |
| [NEW]                       | =~ |
| [NEW]                       |    |
| Status                      |    |
| Active                      | -  |

- 2. Status: This will show the Status of the Requisition
  - Active The Form can be entered
  - Closed The Form data cannot be updated.

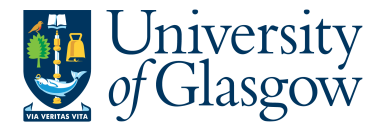

3. The system will automatically populate the requestor details and email address:

| w Requestor Details |                         |
|---------------------|-------------------------|
| Requestor Details   |                         |
| Requested By        | Email Address           |
| Ian Brown           | lan.Brown@glasgow.ac.uk |

4. New Sub-Project Numbering: Any new Sub-Project number will be determined by the system.

The Requestor will be able to select if this is a brand new Sub-Project and if Parent Project is also required, or if a new Sub-Project is required relating to an existing Parent Project on Agresso.

| New Sub-Project Numbering                 |                                                                                                |
|-------------------------------------------|------------------------------------------------------------------------------------------------|
| NEW - New Sub-Project/Parent Project Requ | ired- ADDITIONAL New Sub-Project Only Required - Enter Parent Project this will be related to. |
|                                           |                                                                                                |
| New or Additional Request*                |                                                                                                |
| NEW                                       | <b>•</b>                                                                                       |
|                                           |                                                                                                |

- NEW A new Sub-Project and the related Parent Project will be created by Agresso.
- ADD A new field will appear to enter the relevant Parent Project that a new Sub-Project will be related to:

| New Sub-Project Numbering                                                    |                                                             |  |
|------------------------------------------------------------------------------|-------------------------------------------------------------|--|
| NEW - New Sub-Project/Parent Project Required- ADDITIONAL New Sub-Project On | ly Required - Enter Parent Project this will be related to. |  |
| New or Additional Request*                                                   | Enter Project Relation*                                     |  |
| ADD 👻                                                                        |                                                             |  |

- 5. Sub-Project Cost Class: Enter Cost Class for the New Sub-Project. This Cost Class will drive any further Tabs required to be entered and will also populate other fields within the Form. i.e. Tax System, YTD/LTD.
- 6. Cost Centre: Enter Cost Centre for the New Sub-Project.

 $\mathbb{N}$ 

**7.** Tax System: This field will automatically populate from the Cost Class selected earlier.

| Sub-Project Code Details       |                           |                |  |
|--------------------------------|---------------------------|----------------|--|
| New-Sub Project Details        |                           |                |  |
| Sub-Project Cost Class*<br>700 | Cost Centre *<br>90206000 | <br>Tax System |  |
| General Funds                  | US - Systems              | POT 2          |  |
| Sub-Project Budget Holder *    | Sub-Project Approver*     |                |  |
| 155239                         | 155239                    |                |  |
| Ian Brown                      | lan Brown                 |                |  |
| Sub-Project Title*             |                           |                |  |
| Training Example               |                           |                |  |
|                                |                           |                |  |
| Reason for Sub-Project*        |                           |                |  |
| Training Example               |                           |                |  |
|                                |                           |                |  |
|                                |                           |                |  |

 Sub-Project Budget Holder: Enter the staff number of the Budget Holder for the New Sub-Project.

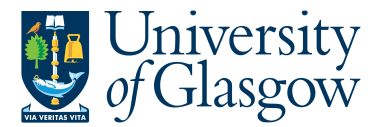

- **9.** Sub-Project Approver: Enter the staff number of the Approver for financial processes for the New Sub-Project.
- 10. Sub-Project Title: Enter the title of the New Sub-Project. (100 Characters max)
- 11. Reason for Sub-Project: Enter the Reason required to open a New Sub-Project.
- **12.** Depending on the Cost Class entered you will be required to enter more Mandatory information.

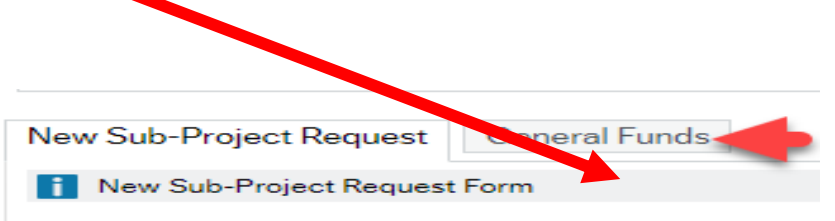

### FORMS1.2: General Funds Tab

This Tab will be populated when the following cost classes have been selected:

| 120 | Research - Donations                     |
|-----|------------------------------------------|
| 200 | Research - Overheads                     |
| 300 | Teaching                                 |
| 400 | Teaching - Overheads                     |
| 401 | Open Programme & EFL courses             |
| 700 | General Funds                            |
| 702 | General Funds - Residences & Hospitality |
| 710 | General Funds - Discretionary            |
| 711 | Donations / Fundraising                  |

| New Sub-Project Request General Funds |   |                |   |                    |  |
|---------------------------------------|---|----------------|---|--------------------|--|
| i New Sub-Project Request Form        |   |                |   |                    |  |
|                                       |   |                |   |                    |  |
| General Fund Details                  |   |                |   |                    |  |
| General Fund Details                  |   |                |   |                    |  |
| YTD / LTD*                            |   | HESA*          |   | Recoup Indicator * |  |
| YEAR TO DATE                          | - | Not Applicable |   | Yes                |  |
| YTD                                   |   | NA             | - | Y                  |  |
| Further Information                   |   |                |   |                    |  |
|                                       |   |                |   |                    |  |
|                                       |   |                |   |                    |  |
| Source and use of Funds               |   |                |   |                    |  |
|                                       |   |                |   |                    |  |
|                                       |   |                |   |                    |  |
|                                       |   |                |   |                    |  |

- 1. YTD/LTD (Year to Date or Life to Date): This field will automatically populate from the Cost Class selected earlier.
- 2. HESA (Higher Education Statistics Agency): This field will automatically populate from the Cost Class selected earlier.

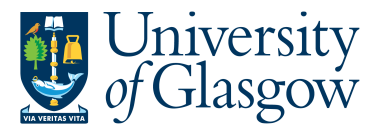

7.

- 3. Recoup Indicator (This will indicate if the Sub-Project can be used for the Salary Recoup Process): This field will automatically populate from the Cost Class selected earlier.
- 4. Further Information: If Further details are required regarding this New Sub-Project Request this should be entered within this field.
- 5. Source and use of Funds: Where Applicable to this New Sub-Project Request any information regarding the Source and use of Funds should be entered within this field.
- 6. Once all the details and the Mandatory fields have been completed the form can be Submitted for Approval by clicking on the following button:

| 3 |       |               |             |        |
|---|-------|---------------|-------------|--------|
|   | Clear | Print preview | Submit form | Export |
|   |       |               | -           |        |

This will then show the Form ID number and confirm the Form has been created and sent for approval

| 5~   |                                                                                                 | ×                          |                      |
|------|-------------------------------------------------------------------------------------------------|----------------------------|----------------------|
|      | Success                                                                                         |                            |                      |
|      | Successfully saved. SP1000085 is now created                                                    | and is sent for approval.  |                      |
|      | ОК                                                                                              |                            |                      |
| lf a | any documents are needed to be added to the fo<br>eated and then by clicking the following icon | rm this should be done aft | er the Form has been |
| 3    |                                                                                                 |                            |                      |
|      |                                                                                                 |                            |                      |
|      |                                                                                                 |                            |                      |

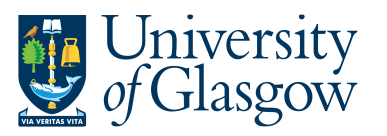

| FORMS1 – N | EW SUB-PROJECT Request |
|------------|------------------------|
|            | Version 1.0            |
|            | Oct 2022               |

This will give them the option to add a document:

| Document archive                                         | e (?) All     | documents      |
|----------------------------------------------------------|---------------|----------------|
| All documents                                            | 0             |                |
| New Sub-Project Re<br>New Sub_Project<br>New Sub_Project | ques<br>ct Re | Add a document |

And the user can upload and Save the document to be added:

| New Su    | b Project Request                | •      |
|-----------|----------------------------------|--------|
| File name | *                                |        |
| 1. FORM   | IS-New_Sub-Project_Request_GENFU | Upload |
| Documen   | t title*                         |        |
| 1. FORM   | IS-New_Sub-Project_Request_GENFU | NDS    |
| Documen   | t description                    |        |
|           |                                  |        |
|           |                                  |        |
|           |                                  |        |